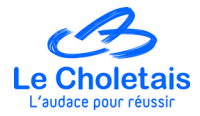

#### Inscription en ligne d'un particulier à une prestation de broyage Procédure à suivre.

Durée moyenne de la démarche : de 5 à 10 minutes.

1. Allez sur le site internet MON ESPACE CITOYEN

https://www.espace-citoyens.net/cholet/espace-citoyens/

## 2. Cliquer sur TOUTES LES DÉMARCHES

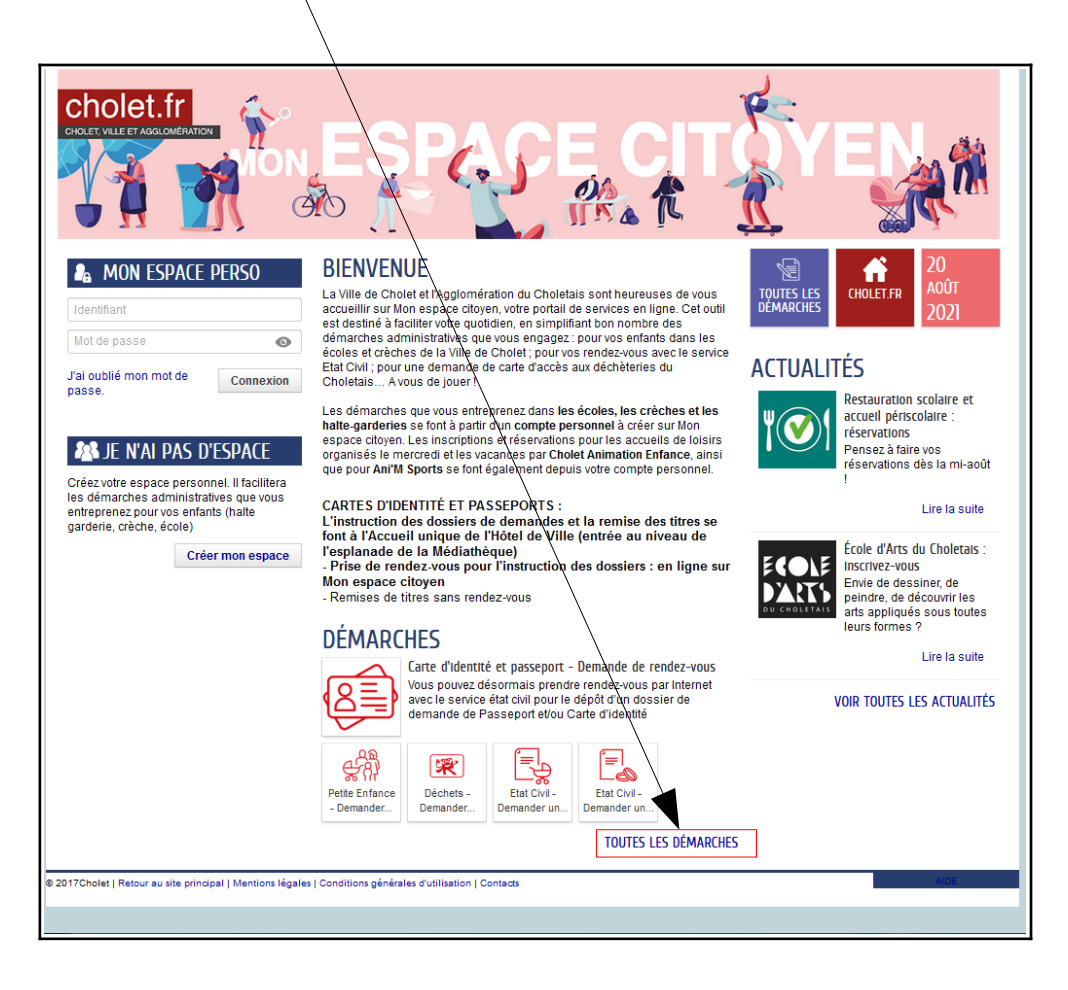

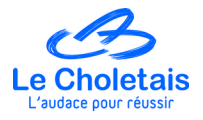

|                                                                                                    | 5                                                                                                    |
|----------------------------------------------------------------------------------------------------|----------------------------------------------------------------------------------------------------|
|                                                                                                    | les démarches de ma commune                                                                                                    |
| Choisissez une démarche<br>Choisissez le service puis le type de démarche que vous<br>souhaitez<br>votre recherche | Aides     Ainés     Cuture     Image: Cuture     Image: Cuture                                                                                                    |
|                                                                                                    | DÉCHETS  Déchets - Demander une care d'accès aux déchèteries  Déchets - Accéder au carendrier de collecte  Dechets - Broyage - Etape 1 - Prendre un rendez vous pour broyer des déchets verts Dechets - Broyage - Etape 2 - Bleu - Fil d'ariane Dechets - Broyage - Etape 2 - Jaune - Eclaircie Dechets - Broyage - Etape 2 - Jaune - Eclaircie Déchets - Accheter 5 passages suplémentaires Déchets - Demander une carte supplémentaire suite à perte, vol ou casse                                                                                                    |
|                                                                                                    | Professionnel     Professionnel     Professionnel     Professionnel     Professionnel       Image: Station of the state of the state of th |
|                                                                                                    | Tranquilité A VALDER<br>publique                                                                                                    |

- 3. Cliquer sur DÉCHETS
- $\rightarrow$  La liste de toutes les actions liées aux déchets s'affiche

------

# 4. Cliquer sur DÉCHETS – BROYAGE – ÉTAPE 1 – PRENDRE UN RENDEZ-VOUS POUR BROYER DES DÉCHETS VERTS

| LES DÉMARCHES DE MA COMMUNE                                       |         |                                                                                                    |                                                                                                    |                                                                                                    |                                          |                                |            |
|-------------------------------------------------------------------|---------|----------------------------------------------------------------------------------------------------|----------------------------------------------------------------------------------------------------|----------------------------------------------------------------------------------------------------|------------------------------------------|--------------------------------|------------|
| Choisissez le service puis le type de démarche que vous souhaitez | ŝ       | ê®                                                                                                    |                                                                                                    | 17                                                                                                    |                                          | Pres .                         | 12         |
| votre recherche Q                                                 | Aides   | Aînés                                                                                                    | Culture                                                                                                    | Déchets                                                                                                    | Déclarations-<br>Autorisations           | Ecole d'art /<br>Conservatoire | Etat civil |
|                                                                   | DÉCHETS | Déchets - Demande<br>Déchets - Accéder a<br>Dechets - Broyage<br>Dechets - Broyage<br>Dechets - Broyage<br>Déchets - Acheter 5<br>Déchets - Demande | r une carte d'accès<br>au calendrier de coll<br>- Etape 1 - Prendre<br>- Etape 2 - Bleu - Fi<br>- Etape 2 -Jaune - E<br>5 passages suplémer<br>r une carte supplém | aux déchèteries<br>ecte<br>un rendez vous por<br>il d'ariane<br>Eclaircie<br>ttaires<br>nentaire suite à per | ur broyer des déchet<br>te, vol ou casse | is verts                       |            |

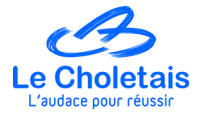

 $\rightarrow$  L'ensemble des informations concernant les prestations de broyage s'affiche

MODE SUPER-USAGER ACTIF Désactiver cholet.fr Ó ACCUEIL 🔙 TOUTES LES DÉMARCHES 固 ACTUALITÉS DÉCHETS ۲. DECHETS - BROYAGE - ETAPE 1 - PRENDRE UN RENDEZ VOUS POUR BROYER DES DÉCHETS VERTS LA DÉMARCHE i Pourquoi ? Reduktor Faire broyer vos branchages vous permet d'éviter les passages en déchèteries, ils seront broyés par des professionnels, vous repartirez avec votre broyat pour le réutiliser chez vous afin d'enrichir le sol. Vous avez évité des déchets et vous enrichissez votre sol naturellement ! ATTENTION: er les conditions de broyage de lez-vous inscrire sur le calendrier spondant à la prestation choisie une prestation de broyage le ver Qui ? d'inscription est le Toute personne résidant sur le territoire qui souhaite faire brouer ses branchages peut participer à une prestation de brouage. une prestation de broyage le samed limite d'inscription est le jeudi précé Quand ? Une prestation de broyage d'une demi-journée a lieu dans toutes les communes du territoire de l'Agglomération du Choletais. Des prestations d'une journée sont organisées sur Cholet. Des prestations de broyage sont organisées tous les week-ends durant les mois de mars et avril. Comment ? -se préparer Pour assurer les prestations dans les meilleures conditions, merci de respecter les consignes suivantes - végétaux broyables (ce que j'apporte) : résidus de taille et d'élagage de haies, arbres, arbustes - végétaux non broyables (ce que je n'apporte pas): les bio-déchets, les tontes d'herbes, les feuilles, les plantes grasses ne pas pré-découper vos végétaux. - le diamètre maximum des branches à broyer sera de 13 cm, - les branchages ne devront pas être mélangés à de la terre, calloux, sous peine d'endommager le broyeur, - les végétaux devront être bien présentés afin de faciliter leur manipulation par les agents et ainsi garantir une rapidité d'intervention. -S'Inscrire: Merci de vous reporter à ce calendrier pour noter le lieu, la date de prestation ainsi que la couleur associée qui vous permettra Calendrier de choisir le calendrier d'inscription ci-bas : Le numéro de votre carte d'accès de déchetterie ou un justificatif de domicile vous sera demandé. Lorsque le créneau réservé sera validé par les services de l'Agglomération du Choletais, vous recevrez un email de confirmation. Attention, les demandes ne pourront plus être prise en compte dans un délai de 48h avant la prestation. Vous apporterez vos branchages le jour de la prestation. Vos déchets seront broyés par des professionnels. Vous repartirez avec votre broyat pour l'utiliser pour enrichir le sol de votre jardin. Calendrier Bleu Calendrier Jaune

#### 5. Cliquer sur CALENDRIER

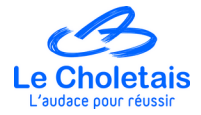

 $\rightarrow$  Un nouvel onglet s'ouvre et affiche le calendrier suivant :

|                  | Planning broyage automne 2021                               |                     |                                                                      |  |
|------------------|-------------------------------------------------------------|---------------------|----------------------------------------------------------------------|--|
|                  | Date                                                        | Commune             | Lieu                                                                 |  |
| Calendrier jaune | Vendredi 1 octobre 14h – 17h                                | Passavant sur Layon | Parking rue du Prieuré                                               |  |
| Calendrier bleu  | Vendredi 1 octobre 14h – 17h<br>Samedi 2 octobre 9h – 12h   | La Séguinière       | La Prairie (site de l'ancienne déchèterie)                           |  |
| Calendrier jaune | Samedi 2 octobre 9h – 12h / 13h – 16h                       | St Paul du Bois     | Aire naturelle, route de Somloire                                    |  |
| Calendrier bleu  | Vendredi 8 octobre 14h – 17h                                | La Plaine           | Dépôt de la Gagnerie, sortie du rond-point route de<br>Vihiers (D25) |  |
| Calendrier jaune | Vendredi 8 octobre 14h – 17h                                | Cholet              | Parking stade omnisport                                              |  |
| Calendrier bleu  | Samedi 9 octobre 9h – 12h / 13h – 16h                       | Cholet              | Parking du champ de foire                                            |  |
| Calendrier jaune | Samedi 9 octobre 9h – 12h / 13h – 16h                       | Vezins              | Parking du restaurant scolaire                                       |  |
| Calendrier bleu  | Vendredi 22 octobre 14h – 17h                               | Cernusson           | Parking de la mairie, situé au chemin Claire nature                  |  |
| Calendrier bleu  | Samedi 23 octobre 9h – 12h / 13h – 16h                      | Cholet              | Parking de la Meilleraie                                             |  |
| Calendrier jaune | Vendredi 22 octobre 14h – 17h<br>Samedi 23 octobre 9h – 12h | Yzernay             | Parking du complexe sportif                                          |  |
| Calendrier bleu  | Vendredi 5 novembre 14h – 17h                               | La Plaine           | Dépôt de la Gagnerie, sortie du rond-point route de<br>Vihiers (D25) |  |
| Calendrier bleu  | Samedi 6 novembre 9h – 12h / 13h – 16h                      | La Séguinière       | La Prairie (site de l'ancienne déchèterie)                           |  |
| Calendrier jaune | Samedi 6 novembre 9h – 12h / 13h – 16h                      | Nuaillé             | Rue de la Caille, ancienne déchèterie                                |  |
| Calendrier jaune | Vendredi 19 novembre 14h – 17h                              | Cholet              | Parking stade omnisport                                              |  |
| Calendrier bleu  | Samedi 20 novembre 9h - 12h / 13h - 16h                     | Le May sur Evre     | Parking de la Croix Georget (près des ateliers<br>municipaux)        |  |
| Calendrier jaune | Samedi 20 novembre 9h - 12h / 13h - 16h                     | Maulévrier          | Centre technique municipal, boulevard Edouard Colbert                |  |
| Calendrier bleu  | Samedi 27 novembre 9h – 12h / 13h – 16h                     | Vihiers             | Parking salle des fêtes Leclerc                                      |  |

#### ! IMPORTANT !

Repérer la couleur du calendrier (jaune ou bleu) correspondant à la prestation choisie par l'usager.

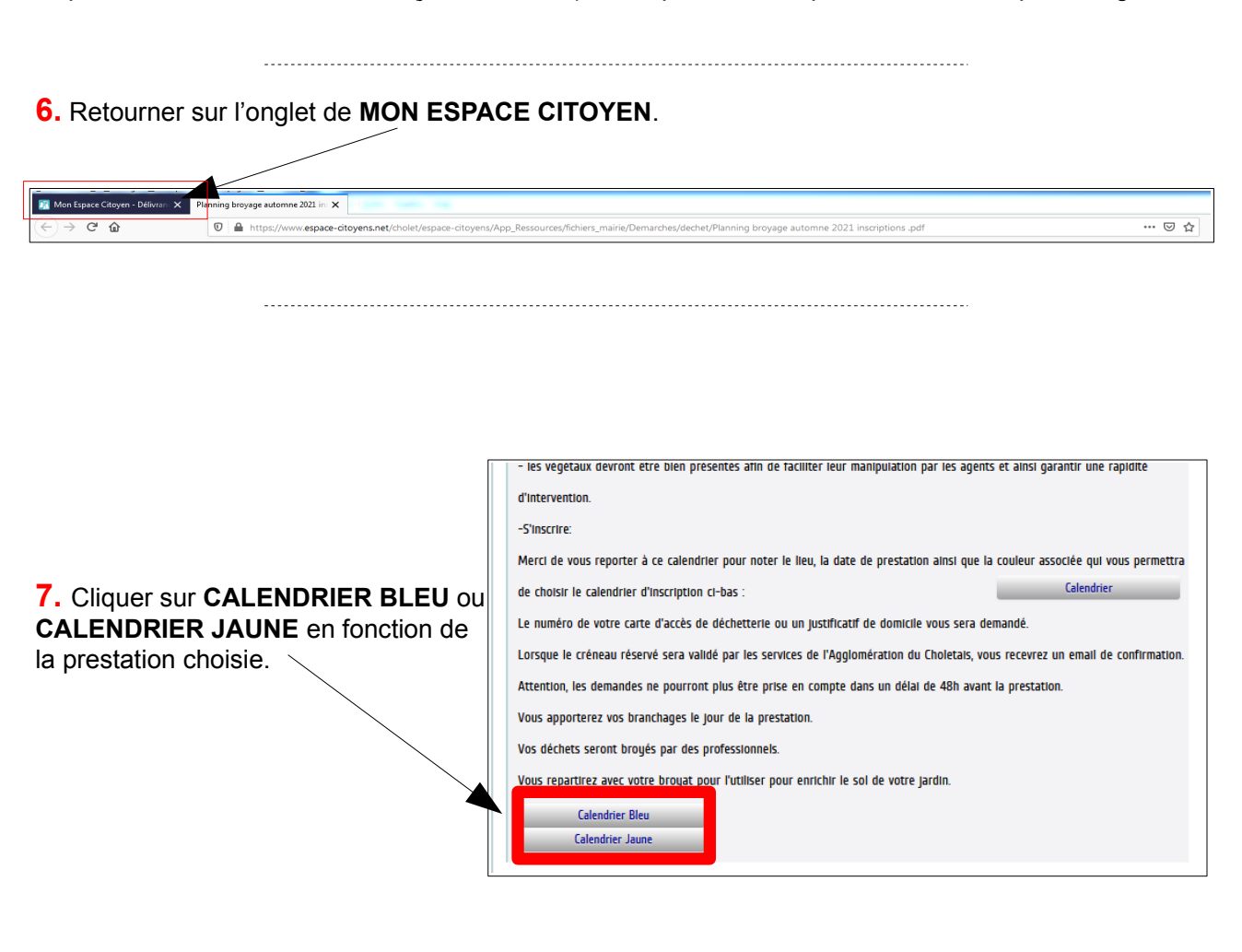

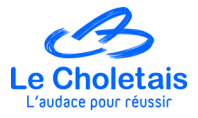

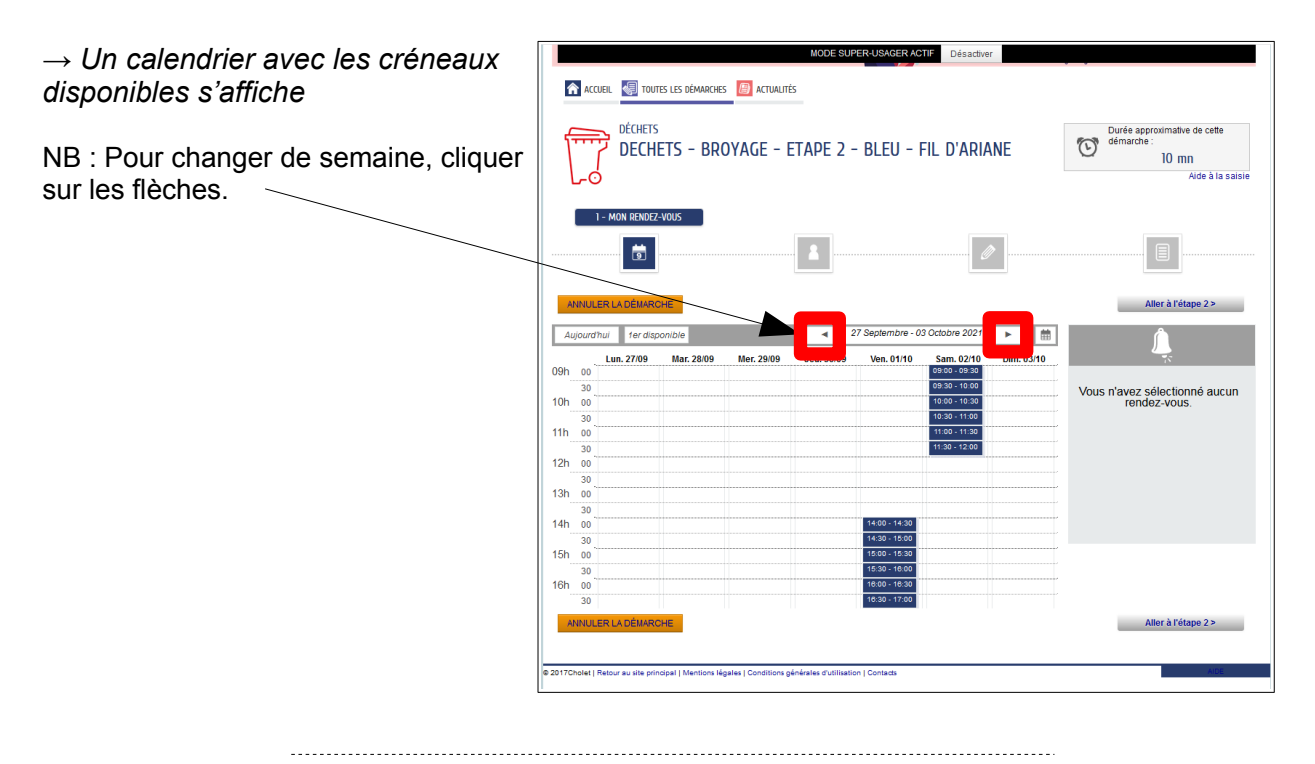

#### 8. Sélectionner le créneau souhaité en cliquant sur l'horaire.

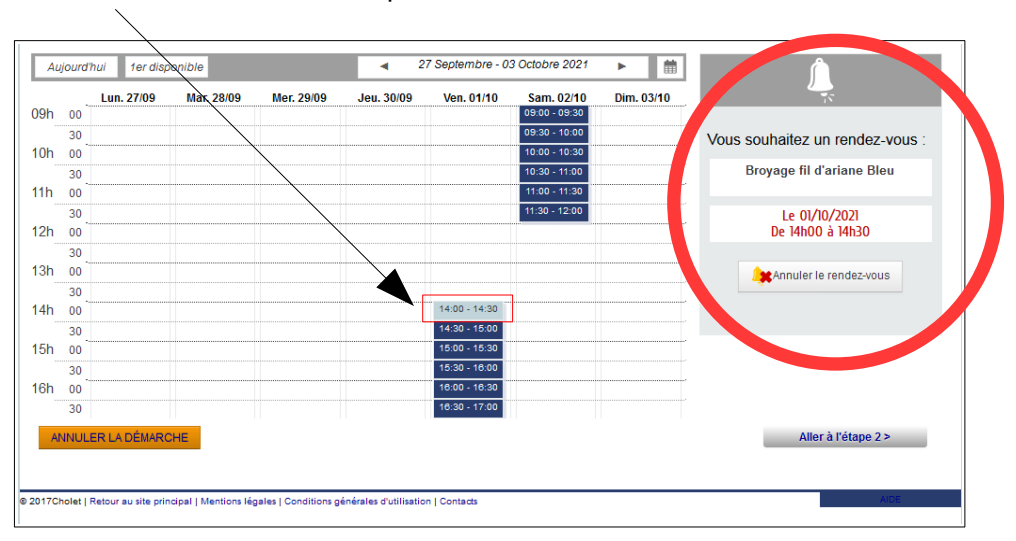

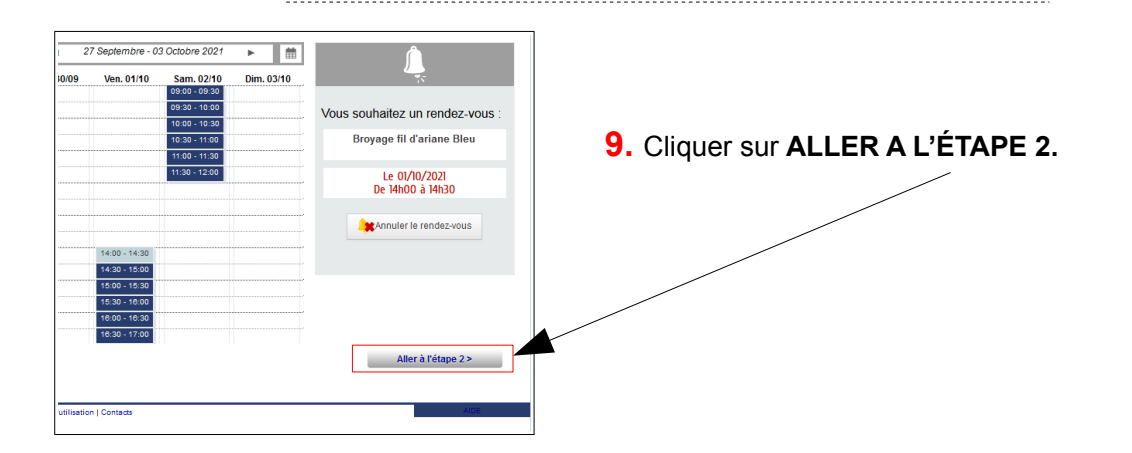

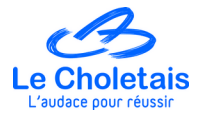

## **10.** Compléter les champs demandés avec les informations de l'usager dans **MON IDENTITÉ** / *ADRESSE* / **MES MOYENS DE CONTACT**.

Les champs précédés d'un \* sont obligatoires.

|                                                                                                    | pe 2 - Bleu - Fil d'Ariane                                                                                           | Durée approximative de cette<br>démarche :<br>10 mn<br>Aide à la saisie |                             |
|----------------------------------------------------------------------------------------------------|----------------------------------------------------------------------------------------------------|-------------------------------------------------------------------------|-----------------------------|
| 2 - MES INFO                                                                                                    | RMATIONS                                                                                                    |                                                                         |                             |
| ANNULER LA DÉMARCHE                                                                                                    | < RETO                                                                                                    | UR À L'ÉTAPE 1 Aller à l'étape 3 >                                      |                             |
|                                                                                                    | MON IDENTITÉ                                                                                                    |                                                                         |                             |
| * Civilité                                                                                                    | Monsieur                                                                                                    | •                                                                       |                             |
| * Nom usuel                                                                                                    | DUPONT                                                                                                    |                                                                         |                             |
| * Prénom(s)                                                                                                    | Michel                                                                                                    |                                                                         |                             |
|                                                                                                    |                                                                                                    |                                                                         |                             |
| Numára                                                                                                    | ADRESSE                                                                                                    |                                                                         |                             |
| Numero                                                                                                    |                                                                                                    | •                                                                       |                             |
| " Nom de la voie                                                                                                    | Rue de Cholet                                                                                                    |                                                                         |                             |
| Bâtiment                                                                                                    |                                                                                                    |                                                                         |                             |
| Appartement                                                                                                    |                                                                                                    |                                                                         |                             |
| Complement                                                                                                    |                                                                                                    |                                                                         |                             |
| Code posiar                                                                                                    | 49300                                                                                                    |                                                                         |                             |
| * Ville                                                                                                    | Cholet                                                                                                    |                                                                         |                             |
| *Pays                                                                                                    | FRANCE                                                                                                    |                                                                         | Si l'usager n'a pas         |
|                                                                                                    | MES MOYENS DE CONTACT                                                                                                |                                                                         | d'adresse mail              |
| * Těléphone                                                                                                    | 0607080910                                                                                                    | 0                                                                       | veuillez mettre l'adresse   |
| * Courriel                                                                                                    | micheldupont@gmail.com                                                                                               | 0                                                                       | confirmation d'inscription. |
| Moyen de contact                                                                                                    | Courriel                                                                                                    |                                                                         |                             |
| (0)                                                                                                    | ΙΡΙΤΙΟΝ ΟΈΝΈΡΑΙ Ε ΡΊΙΤΙΙ ΙΟΑΤΙΟΝ                                                                                     | •                                                                       | Définir avec                |
| * J'accepte les conditions général s                                                                                              |                                                                                                    |                                                                         | l'usager le mode de         |
| u bunsan                                                                                                    |                                                                                                    |                                                                         | transmission de la          |
|                                                                                                    | DONNÉES PERSONNELLES                                                                                                 |                                                                         | confirmation d'inscription  |
| La collecte de vos données personnelles est nécessaire dans le<br>sur le traitement de vos données personnelles ainsi que sur vos | cadre d'une mission d'intérêt public. Votre consentemen<br>droits, nous vous invitons à consulter nos mentions d'inf | t n'est donc pas nécessaire. Pour en savoir plus<br>ormation.           |                             |
|                                                                                                    | contrôle de sécurité                                                                                                 |                                                                         |                             |
|                                                                                                    | Cliquez sur <b>le nuage</b>                                                                                          |                                                                         |                             |
|                                                                                                    |                                                                                                    |                                                                         |                             |
| □ Ø                                                                                                    |                                                                                                    | *)                                                                      |                             |
|                                                                                                    |                                                                                                    |                                                                         |                             |
| ANNULER LA DÉMARCHE                                                                                                    | < RETOL                                                                                                    | JR À L'ÉTAPE 1 Aller à l'étape 3 >                                      |                             |
|                                                                                                    |                                                                                                    |                                                                         |                             |
|                                                                                                    |                                                                                                    |                                                                         |                             |

11. Cliquer sur ALLER A L'ÉTAPE 3.

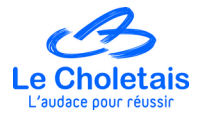

**12.** Indiquer une estimation de la quantité de végétaux que l'usager prévoit d'apporter en sélectionnant le moyen de transport et le nombre.

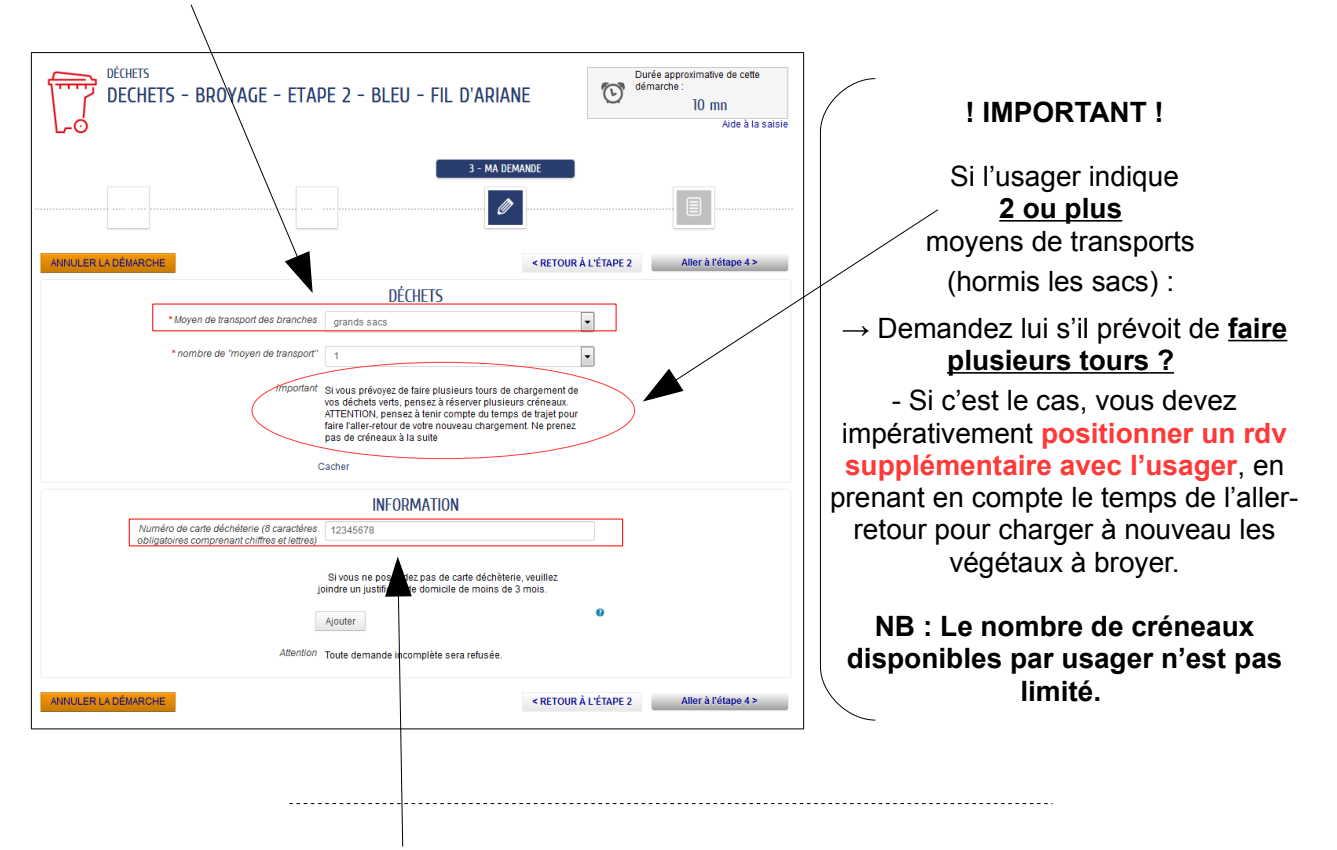

**13.** Renseigner l'étape **INFORMATION**  $\rightarrow$  Cette demande d'information consiste simplement à vérifier que l'usager réside bien sur le territoire de l'AdC.

L'usager possède-t-il une carte d'accès en déchèterie ?

OUI → renseigner le numéro de la carte. Aucun passage en déchèterie n'est décompté.

 $NON \rightarrow$  Demander lui de penser à fournir un justificatif de domicile dans l'immédiat si possible ou au plus tard, le jour de la prestation.

|                                                                                                    | DÉCHETS - BROYAGE - ETAPE 2 - BLEU - FIL D'ARIANE                                                                                                    |
|----------------------------------------------------------------------------------------------------|----------------------------------------------------------------------------------------------------|
| Vous avez la possibilité de joindre au format<br>numérique le justificatif de domicile de<br>l'usager en cliquant sur <b>AJOUTER.</b> |                                                                                                    |
| Une petite fenêtre apparaît comme ci-contre :                                                                                         | Autoritation de la publicity de la sontaine de la sontaine de la |
|                                                                                                    | Admitrio     Admitrio     Admitrio     Topus     Admitrio     Topus     Admitrio     Topus     Admitrio     Topus     Admitrio     Topus     Admitrio     Topus     Admitrio     Topus     Admitrio     Topus                                                                                                    |
|                                                                                                    | ANRULER LA DÉMARCHE  Aller à l'étape 4 >                                                                                                    |

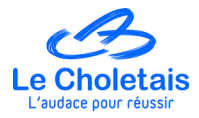

## **14.** Cliquer sur **ALLER A L'ÉTAPE 4**.

|            | DÉCHETS<br>DECHETS - BROYAGE - ETAPE 2 - BLE                                                                                                    | EU - FIL D'ARIANE           | Durée approximative de cette<br>démarche :<br>10 mn<br>Aide à la saiste<br>4 - LE RÉCAPITULATIF | <b>15.</b> Le récapitulatif de l'étape 3<br>s'affiche. Vérifier les informations.<br>Cliquer sur <b>VALIDER</b> . |
|------------|----------------------------------------------------------------------------------------------------|-----------------------------|-------------------------------------------------------------------------------------------------|----------------------------------------------------------------------------------------------------|
| ANNULER LA | A DÉMARCHE<br>Moyen de transport des branches<br>nombre de 'moyen de transport'                                                                                                    | DÉCHETS<br>grands sacs<br>1 | < RETOUR À L'ÉTAPE 3 VALIDER                                                                    |                                                                                                    |
| La demande | Numéro de carte déchéterie (8 caractères<br>obligatoires comprenant chiffres et lettres)<br>Si vous ne possédez pas de carte déchéterie,<br>veuillez joindre un justificatif de domicile de<br>moins de 3 mois. | INFORMATION<br>12345678     |                                                                                                 |                                                                                                    |
|            |                                                                                                    |                             |                                                                                                 |                                                                                                    |
| ANNULER L/ | A DÊMARCHE                                                                                                    |                             | < RETOUR À L'ÉTAPE 3 VALIDER                                                                    |                                                                                                    |

\_\_\_\_\_

\_\_\_\_\_

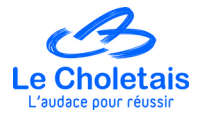

### L'inscription est terminée et validée.

→ Le message « NOUS AVONS BIEN ENREGISTRE VOTRE DEMANDE » apparaît.

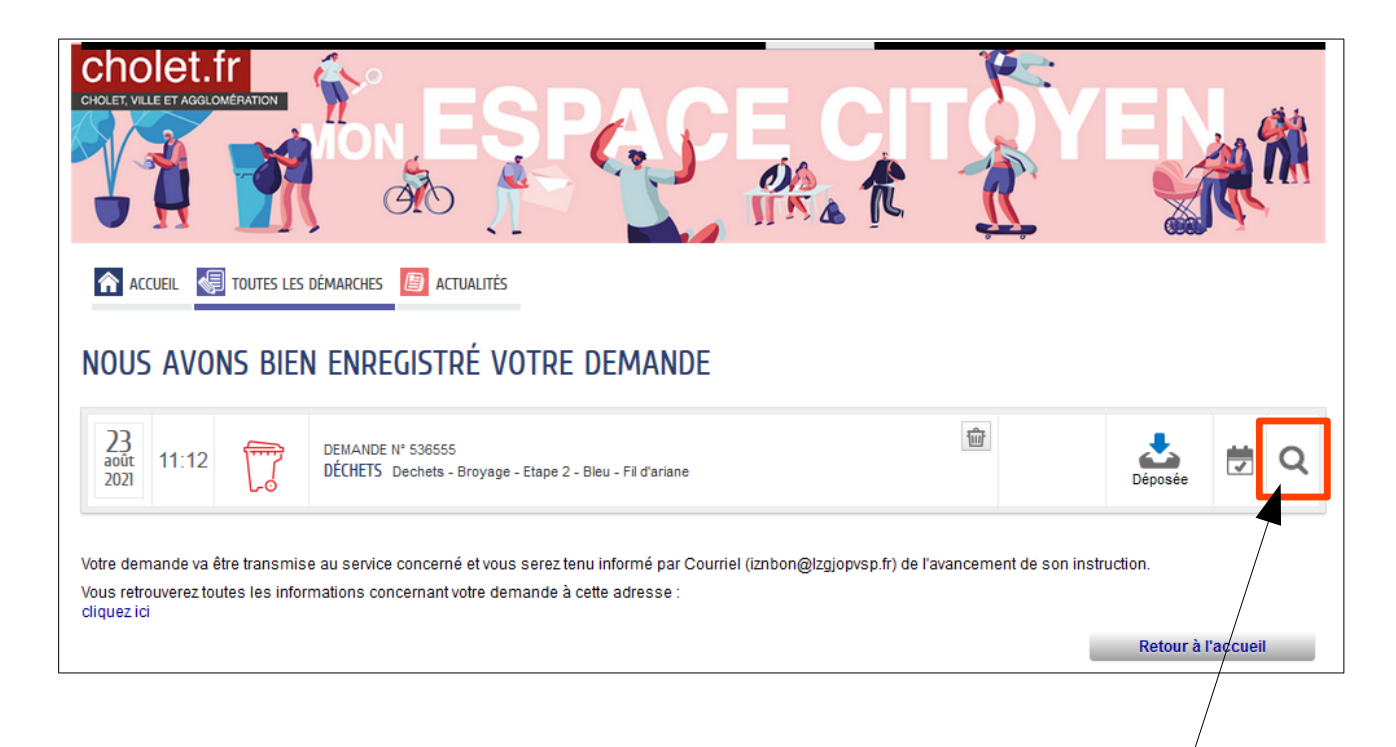

NB : Si vous souhaitez vérifier une dernière fois l'heure et la date du rdv, cliquez sur la loupe.

 $\rightarrow$  Une fenêtre avec le suivi de la demande apparaît.

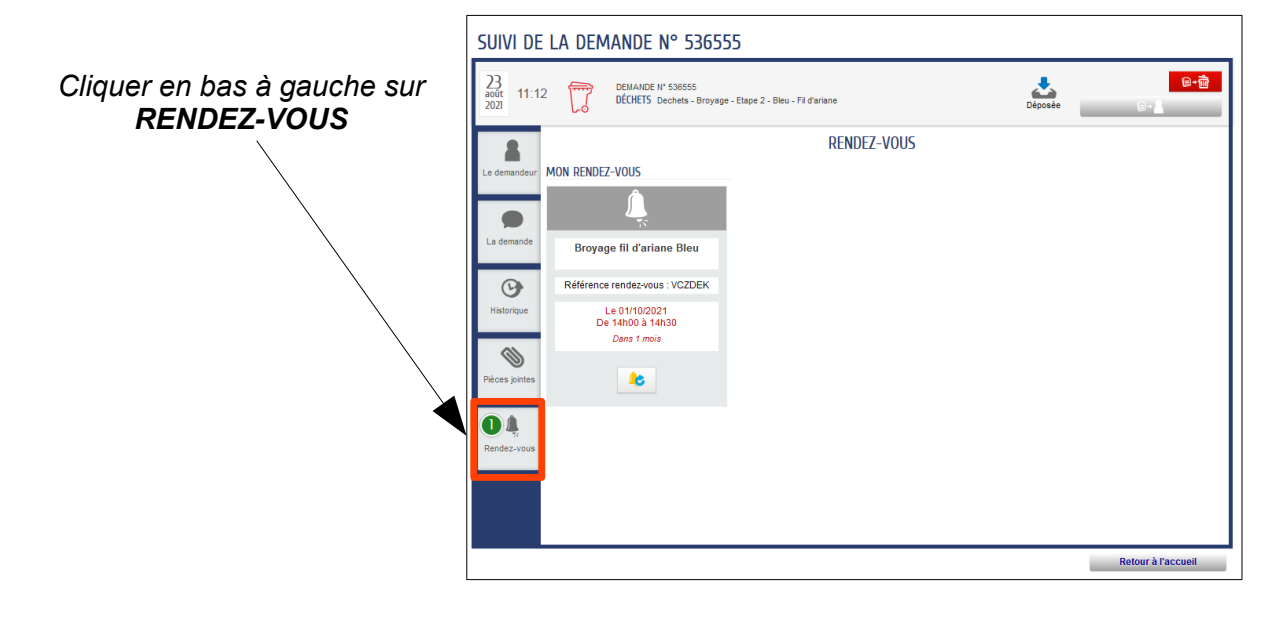

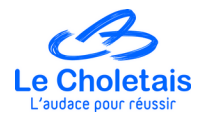

#### ! IMPORTANT ! COMMENT SUPPRIMER UN RDV ?

En cas d'erreur de prise du rdv ou d'annulation de la part de l'usager, vous ne pouvez pas effectuer l'annulation via ESPACE CITOYEN.

Pour ce faire, vous devez <u>contacter le service gestion des déchets de l'AdC dans les plus brefs</u> <u>délais afin d'annuler</u> le rdv et de libérer le créneau.

En attendant de prévenir le service gestion des déchets, <u>vous pouvez reprendre un nouveau rdv</u> avec l'usager sans avoir effectué l'annulation du précédent.

Le service Gestion des déchets reste à votre écoute pour toute question.

N'hésitez pas à contacter le service gestion des déchets au 02.44.09.25.60.